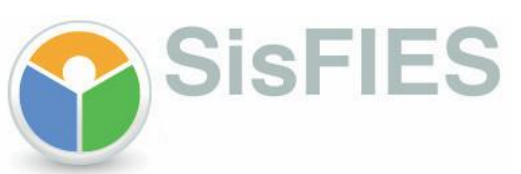

Manual Operacional de Transferência Integral de Curso e de Instituição de Ensino

Procedimentos do Estudante

Brasília, Dezembro de 2011 Versão 1.0

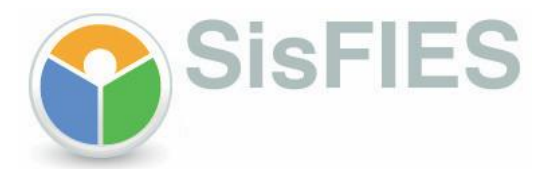

### I - INTRODUÇÃO

A regulamentação da transferência integral de curso e de instituição de ensino para os contratos de financiamento do Fundo de Financiamento Estudantil – FIES, formalizados a partir de 15 de janeiro de 2010, atribui ao estudante a responsabilidade pela inclusão no SisFIES da solicitação de transferência integral, ficando a validação a critério exclusivo das CPSA de origem e destino informadas por ocasião da solicitação.

Na transferência integral, o desligamento do estudante do curso ou da instituição de ensino de origem da transferência deverá ocorrer nos meses de junho ou dezembro do semestre cursado ou suspenso.

O estudante poderá cadastrar a solicitação uma única vez por semestre, independente do tipo de transferência (de IES ou curso). A transferência de curso pode ser efetuada apenas uma única vez, desde que o período compreendido entre o início da utilização do financiamento e o desligamento da IES/curso não seja superior a 18 meses.

O objetivo deste manual é orientar sobre os procedimentos relacionados à transferência integral de curso e de instituição de ensino.

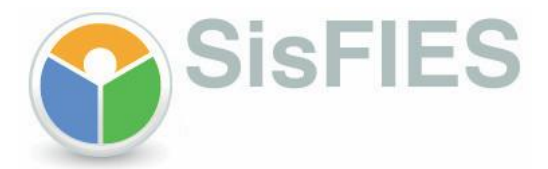

### II – SOLICITAÇÃO DE TRANSFERÊNCIA INTEGRAL

**1** – Para cadastrar a solicitação de transferência integral, o estudante deverá efetuar *login* no <u>SisFIES Aluno</u> e acessar o menu "Aditamento FIES", onde será disponibilizada lista com os períodos disponíveis para solicitação.

 2 – Nesta tela, o estudante deverá selecionar o semestre/ano para o cadastramento da solicitação de transferência integral.

| SisFIES<br>Sistema Informatizado do FIES                                                                                       |                                                                                                    |                                                                                                    |                                                                   |                                                                  |
|----------------------------------------------------------------------------------------------------|----------------------------------------------------------------------------------------------------|----------------------------------------------------------------------------------------------------|-------------------------------------------------------------------|------------------------------------------------------------------|
| Acesso<br>Nome:<br>RINALDO FILIPE<br>CPF:<br>106.487.526-23<br>Perfil:<br>Estudante<br>Último acesso:                          | Aditamento de<br>Nesta tela, o estu<br>aditamentos realiz<br>reaberta para com<br>Financiado: RINALI<br>Data da Contrataçã<br>Término do Contra<br>N° do Contrato no | e Contrato de Financia<br>dante poderá visualizar dad<br>zados, como também confirr<br>reção.<br>DO FILIPE<br>ão: 03/03/2011<br>to: 30/12/2013<br>Agente Financeiro: 4608 | i <b>mento</b><br>os do seu contrato de<br>nar uma solicitação de | financiamento e o histórico dos<br>aditamento feita pela CPSA ou |
| 27/04/2011 às 17:13:11 Avisos importantes                                                                                      | Histórico do Fin<br>Instrumento D                                                                                                    |                                                                                                    | ico do Financiamento<br>Data                                      | Referência                                                       |
| Caro estudante, favor atentar-se às<br>informações constantes em cada<br>passo.                                                | Contrato 03/03/2011 1º/2011 Aditamentos Disponíveis                                                                                                    |                                                                                                    |                                                                   |                                                                  |
| Fique atento aos avisos que<br>aparecerão em vermelho no topo<br>das páginas, durante o processo de<br>inscrição e aditamento. | Referência<br>2º/2011                                                                                                    | <b>Prazo</b><br>03/10/2011 a 31/12/2011                                                                                                    | Renovação                                                         | Situação<br>Não iniciado pela CPSA                               |
| nscrição FIES<br>Aditamento FIES<br>Comprovante de Inscrição<br>Comprovantes de Aditamento                                     | Referência<br>2º/2011                                                                                                    | Tra<br>Prazo<br>03/10/2011 a 31/12/2011                                                                                                    | nsferência Integral                                               | Situação<br>Disponível                                           |
| Manual de Aditamento<br>Trocar senha<br>Sair                                                                                   |                                                                                                    |                                                                                                    |                                                                   |                                                                  |

**3** – O estudante deverá informar os dados do curso ou instituição de ensino para o qual pretende solicitar a transferência.

- Serão apresentadas automaticamente as informações do curso de origem do estudante; e
- O estudante deverá prestar as demais informações da solicitação de transferência (data de desligamento da IES de origem, dados do curso de destino, inclusive o número de semestres a cursar).

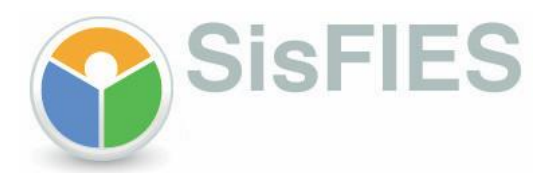

| Transferência Confirmação                                                                                                    |                                                                 |  |  |  |
|----------------------------------------------------------------------------------------------------|-----------------------------------------------------------------|--|--|--|
| PASSO 1:                                                                                                    |                                                                 |  |  |  |
| Nesta etapa do aditamento você poderá:                                                                                                    |                                                                 |  |  |  |
| <ul> <li>Visualizar os dados da instituição de ensino, do local de oferta e do curso de origem, como também<br/>indicar a instituição de ensino, o local de oferta e o curso para o qual deseia se transferir.</li> </ul> |                                                                 |  |  |  |
|                                                                                                    |                                                                 |  |  |  |
| Instituição, local de oferta e curso de origem                                                                                                    |                                                                 |  |  |  |
| UF:                                                                                                    | RS                                                              |  |  |  |
| Município:                                                                                                    | Lajeado                                                         |  |  |  |
| Instituição de ensino:                                                                                                    | 1041 - CENTRO UNIVERSITÁRIO UNIVATES                            |  |  |  |
| Local de oferta:                                                                                                    | 690748 - CAMPUS - LAJEADO - UNIVERSITÁRIO - Rua Avelino Tallini |  |  |  |
| Curso:                                                                                                    | 118482 - Engenharia Civil - INTEGRAL                            |  |  |  |
| Duração regular do curso:                                                                                                    | 10 Semestre(s)                                                  |  |  |  |
| Total de semestres já concluídos:                                                                                                    | 1 Semestre(s)                                                   |  |  |  |
| Total de semestres do financiamento:                                                                                                    | 10 Semestre(s)                                                  |  |  |  |
| Semestres utilizados do financiamento:                                                                                                    | 1 Semestre(s)                                                   |  |  |  |
| Data de desligamento:                                                                                                    | 05/06/2011 *                                                    |  |  |  |
|                                                                                                    |                                                                 |  |  |  |
| Instituição, local de oferta e cur                                                                                                    | so de destino                                                   |  |  |  |
| Semestre de referência:                                                                                                    | 2º/2011                                                         |  |  |  |
| UF:                                                                                                    | DISTRITO FEDERAL 💌                                              |  |  |  |
| Município:                                                                                                    | BRASÍLIA 💌 *                                                    |  |  |  |
| Instituição de ensino:                                                                                                    | 403 - UNIVERSIDADE CATÓLICA DE BRASÍLIA 💌 *                     |  |  |  |
| Local de oferta:                                                                                                    | 657876 - Q. S 07 Lote 01 EPCT, Águas Cla 💌 *                    |  |  |  |
| Curso:                                                                                                    | 8340 - Ciência Da Computação - (Bachare 💌 *                     |  |  |  |
| Duração regular do curso:                                                                                                    | 8 Semestre(s)                                                   |  |  |  |
| Número de semestres a cursar:                                                                                                    | 6 *                                                             |  |  |  |
| Total de semestres financiados do<br>curso/IES de origem:                                                                                                    | 1 Semestre(s)                                                   |  |  |  |
| Total de semestres a financiar do<br>curso/IES de destino:                                                                                                    | 6 Semestre(s)                                                   |  |  |  |
| Total de semestres do financiamento:                                                                                                    | 7 Semestre(s)                                                   |  |  |  |
| O asterisco (*) representa o campo de preenchimento obrigatório.                                                                                                    |                                                                 |  |  |  |
| << Voltar Gravar e prossegu                                                                                                    | ir >>                                                           |  |  |  |

**4** – O estudante deverá gravar as informações da solicitação da transferência no "PASSO 1" e confirmar os dados da solicitação no "PASSO 2", para posterior envio pelo SisFIES às CPSA de origem e destino, que poderão validar ou não a solicitação.

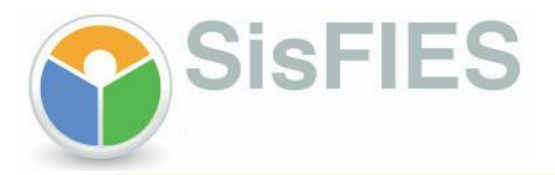

## Transferência Confirmação PASSO 2: Nesta etapa do aditamento você poderá: > Conferir todos os dados informados, dicar em CONCLUIR ao final da página e ficar atento às dataslimite para validação do aditamento na CPSA. Dados cadastrais CPF: 055.482.216-47 Nome completo: SHEILA CRISTINA NICOLINI SILVA Data de nascimento: 06/07/1981 Sexo: Feminino E-mail: carlos.brasilia@gmail.com RG: 10057096 RIC: Órgão emissor: SSP/MG Data de emissão: 01/01/2001 Ocupação: Analista de sistemas, desenvolvedor de software, administrador de redes e bancos de dados e outros especialistas em informática (exceto técnico) Estado civil: Solteiro CEP: 06433-000 Endereço: Municipal Complemento: Número: 78 Bairro: Jardim Silveira Município: BARUERI UF: SÃO PAULO (SP) Telefone residencial: (11) 3545-6676 Percentual de comprometimento da renda familiar: 833,33% Percentual de financiamento solicitado na inscrição: 55,00%

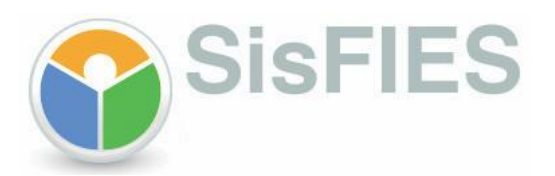

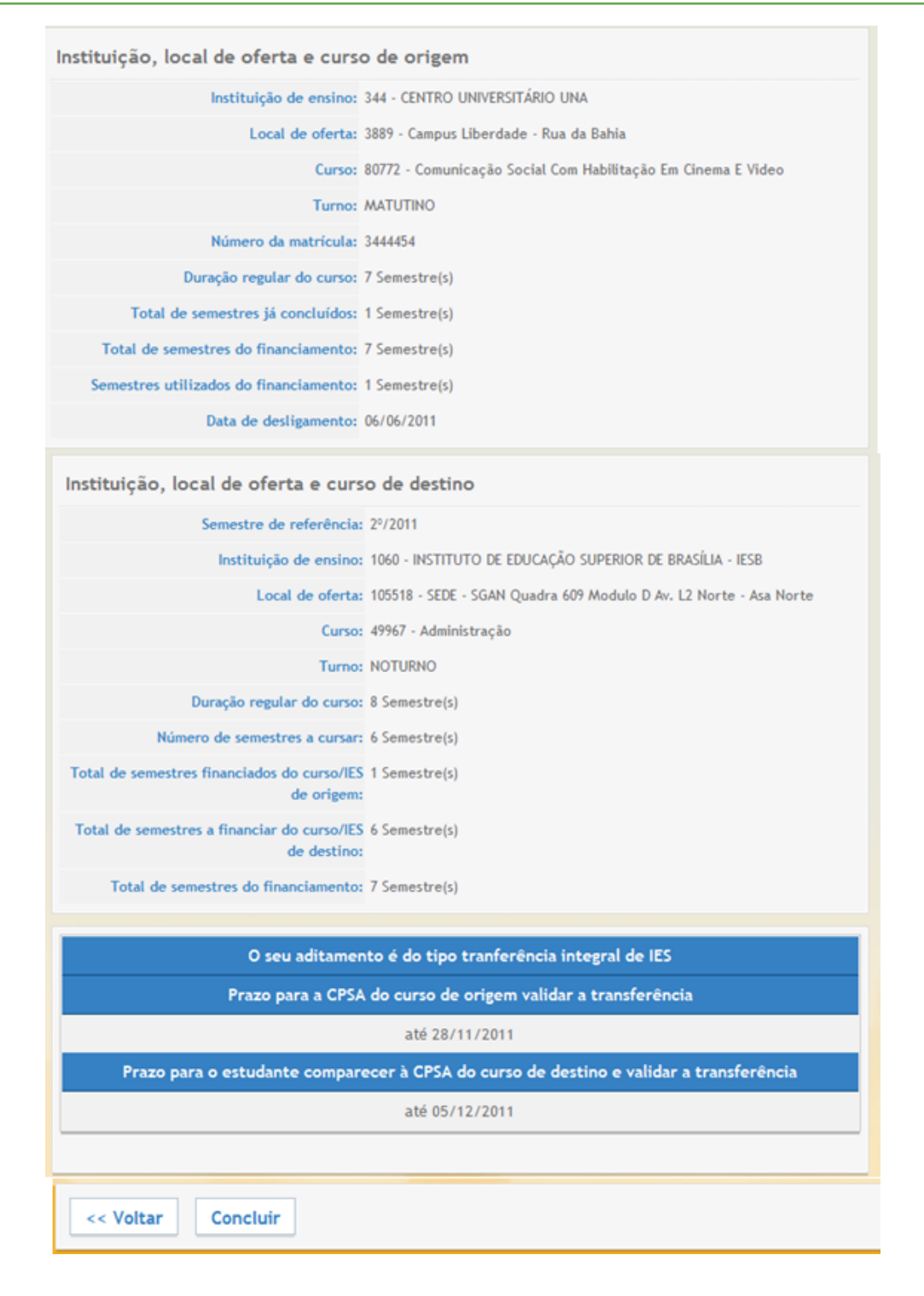

**5** – Após a conclusão da solicitação de transferência integral, será disponibilizada opção para impressão do comprovante da solicitação pelo estudante.

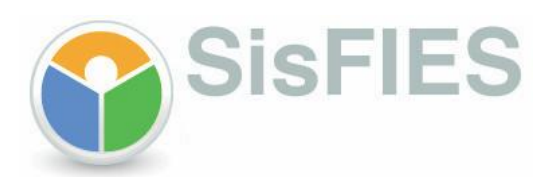

| Aviso                                                                                                    |                |  |  |  |
|----------------------------------------------------------------------------------------------------|----------------|--|--|--|
| » (922) - Solicitação de aditamento de transferência integral de IES concluída com sucesso. A chave de<br>segurança desta solicitação é {cab5cc37e3bf39eb2399ac29cf4f9553} |                |  |  |  |
| Confirmação                                                                                                    |                |  |  |  |
| Você concluiu o processo de aditamento de transferência integral de IES do segundo semestre de 2011.                                                                       |                |  |  |  |
| Atenção para os próximos passos:                                                                                                    |                |  |  |  |
| Prazo para a CPSA do curso de origem validar a transferência                                                                                                    | até 28/11/2011 |  |  |  |
| Prazo para o estudante comparecer à CPSA do curso de destino<br>e validar a transferência                                                                                  | até 05/12/2011 |  |  |  |
| Clique aqui para imprimir o comprovante da solicitação do aditamento.                                                                                                    |                |  |  |  |
| Chave de Segurança:[cab5cc37e3bf39eb2399ac29cf4f9553]                                                                                                    |                |  |  |  |

6 - Nesta tela, o estudante poderá imprimir o comprovante da solicitação da transferência integral.

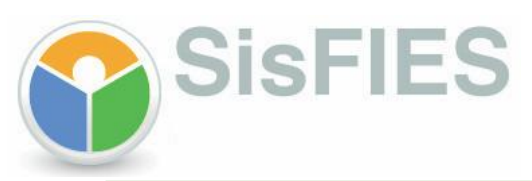

| SisFIES<br>Sistema Informatizado do FIES                                                | Comprovante de Solicitação de Aditamento de Transferência Integral de IES                          |
|-----------------------------------------------------------------------------------------|----------------------------------------------------------------------------------------------------|
| DADOS GERAIS                                                                            |                                                                                                    |
| Data da solicitação do aditamento:                                                      | 21/11/2011                                                                                         |
| Finalidade do Aditamento:                                                               | Aditamento de Transferência Integral de IES                                                        |
| Prazo para comparecimento à CPSA do<br>curso de origem validar o aditamento:            | 28/11/2011                                                                                         |
| Prazo para o estudante comparecer à CPSA<br>do curso de destino e validar o aditamento: | 05/12/2011                                                                                         |
| Situacao do aditamento:                                                                 | Pendente de validação pela CPSA de origem                                                          |
|                                                                                         | Chave de Segurança:(cab5cc37e3bf39eb2399ac19cf4f9553)                                              |
| Dados cadastrais                                                                        |                                                                                                    |
| CPF:                                                                                    | 055.482.216-47                                                                                     |
| Nome completo:                                                                          | SHEILA CRISTINA NICOLINI SILVA                                                                     |
| Data de nascimento:                                                                     | 06/07/1981                                                                                         |
| Sexo:                                                                                   | Feminino                                                                                           |
| E-mail:                                                                                 | carlos.brasilia@gmail.com                                                                          |
| RG:                                                                                     | 10057096                                                                                           |
| RIC:                                                                                    |                                                                                                    |
| Órgão emissor:                                                                          | SSP/MG                                                                                             |
| Data de emissão:                                                                        | 01/01/2001                                                                                         |
| Ocupação:                                                                               | Analista de sistemas, desenvolvedor de software, administrador de redes e bancos de dados e outros |
|                                                                                         | especialistas em informática (exceto técnico)                                                      |
| Estado civil:                                                                           | Solteiro                                                                                           |
| CEP:                                                                                    | 06433-000                                                                                          |
| Endereço:                                                                               | Municipal                                                                                          |
| Complemento:                                                                            | 70                                                                                                 |
| Número:                                                                                 | /o                                                                                                 |
| Barro:                                                                                  | Saturin sixeri a                                                                                   |
| Municipio:                                                                              |                                                                                                    |
| Telefone residencial:                                                                   | (11) 3545-6676                                                                                     |
| Percentual de comprometimento da renda                                                  | 203 00V                                                                                            |
| familiar:<br>Percentual de financiamento solicitado na<br>incerição:                    | 833,335                                                                                            |
| inder i yacı                                                                            | Chave de Segurança:(cab5cc37e3bf39eb1399ac29cf4f9553)                                              |

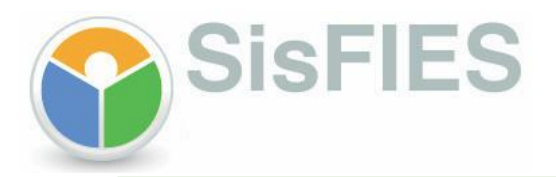

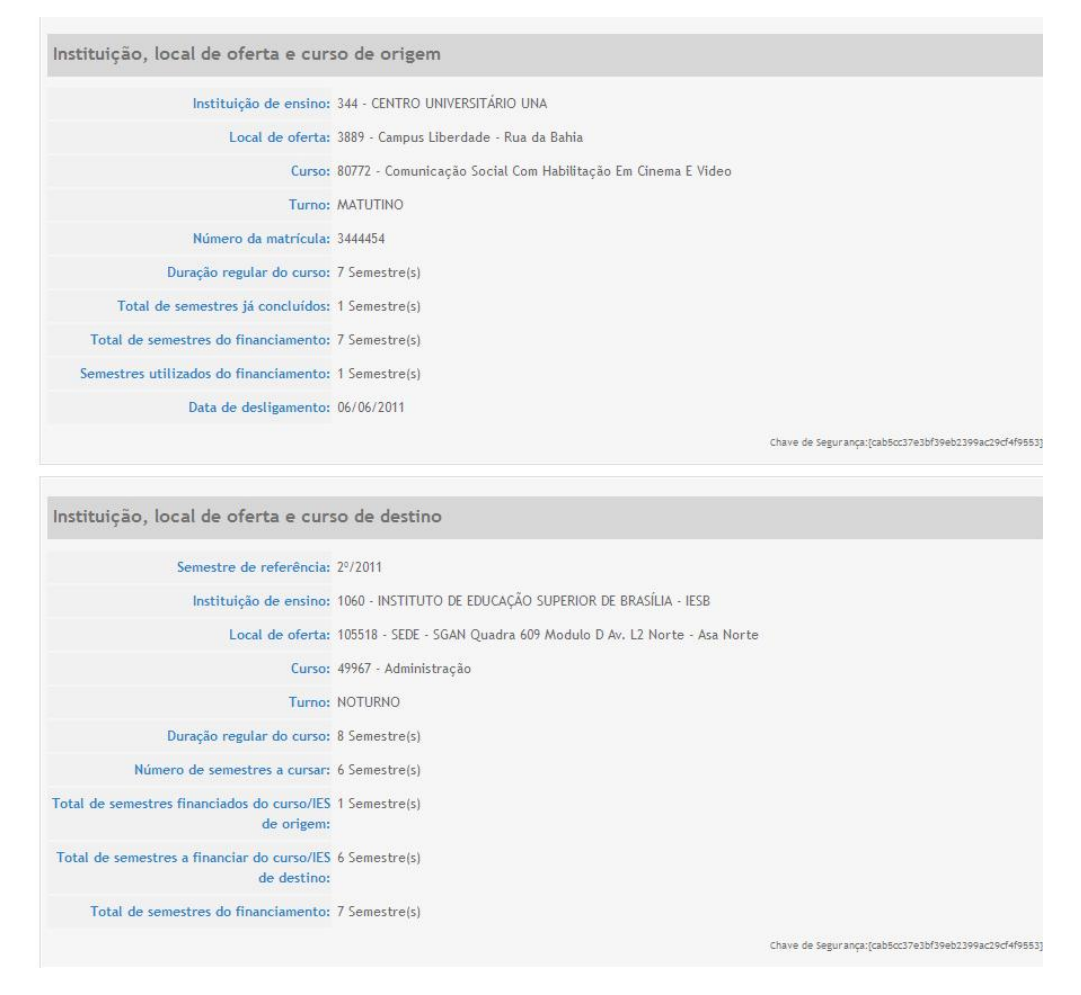

7 – A transferência integral, se aprovada, deverá ser validada, no SisFIES, pelas CPSA de origem e destino. Após a impressão do Documento de Regularidade de Transferência (DRT) pela CPSA de destino, o referido DRT deverá ser assinado pelo estudante e pela CPSA, dentro do prazo definido na confirmação da solicitação.

#### Opções de navegação da tela de solicitação de transferência:

| ✓ Caso todos os dados estejam corretos, basta selecionar a opção:    | Gravar e prosseguir >> |
|----------------------------------------------------------------------|------------------------|
| V Para sair da tela sem salvar as informações, basta selecionar a op | oção: << Voltar        |
| ✓ Caso todos os dados estejam corretos, basta selecionar a opção:    | Concluir               |

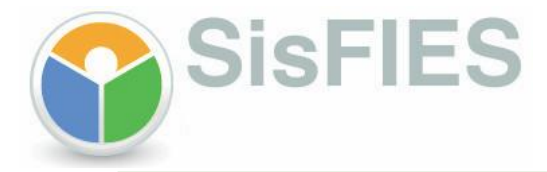

# III – INFORMAÇÕES ADICIONAIS

Outras informações sobre transferência integral poderão ser obtidas por meio da Central de Atendimento 0800 616161.

Fundo Nacional de Desenvolvimento da Educação – FNDE